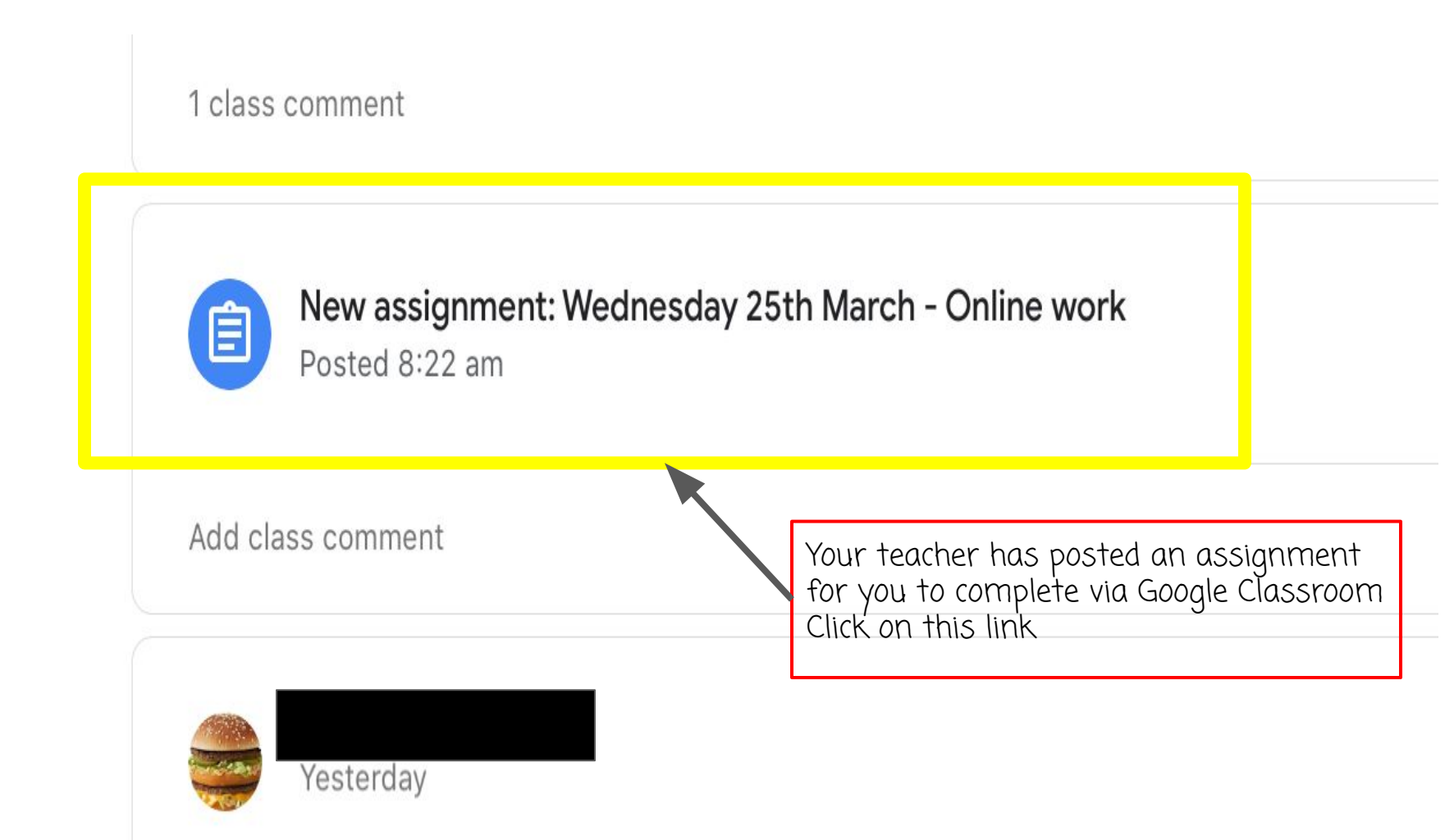

Due 4:00 pm

## Wednesday 25th March - Online work

5 points

Add class comment

Follow instructions carefully:

1. Make sure you have Google Docs downloaded.

2. Click on the link to the Google Doc.

3. The file will either open in Google Docs or it will open as a PDF. If it is as a PDF, then there will be a button in the top right hand corner which is a box with an arrow in it. DO NOT CLICK ON THE PEN

4. By this stage you should be on Google Docs. There should be blue writing at the top of the page. Read this carefully and good luck for the day.

5. I will try my hardest to remind you about timing and when we move from one subject to another.

This teacher has given some clear instructions above for students to follow.

Near the bottom of your screen will be the word "Assigned". Click on this to see any assigned files from the teacher.

Your work

Assigned

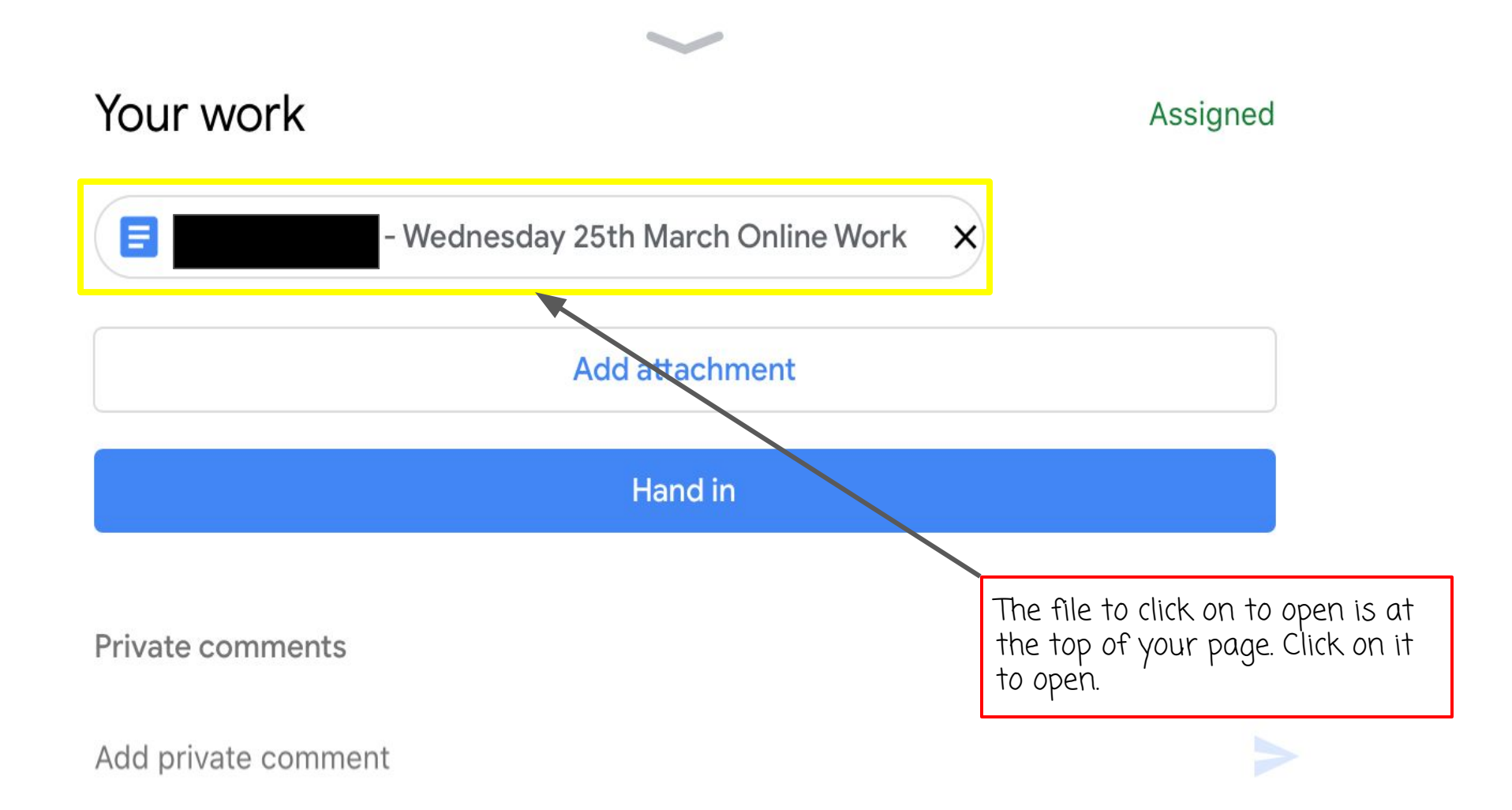

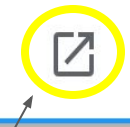

If you find yourself on a screen that isn't loading or if you find yourself on a screen with this symbol in the top right hand corner. CLick on this symbol. It will take you briefly to Google Drive, then to the Google Docs file.

If you do not have Google Docs/Slides/Sheets downloaded, you will not be able to open it using those programs. So please download Google Docs, Sheets and Slides.

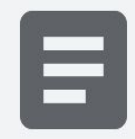

## Hi everyone,

Below I have typed up all of the learning sequences for today. I have written the time that these activities should be completed within. If you cannot finish the activities in the given time, DO NOT VVORRY. Just do what you can. Make sure to take breaks during the day and to move around and keep your mind active. I will act as a reminder as to when different things should occur e.g. recess and lunch etc.

This document will save automatically as you work. At the end of the day, go back to Google Classroom, click on this Assignment and click "Hand In". This is my proof that you have done the <u>days</u> work. Mr A Congratulations you have made it to the Google Doc.

Now if you double-tap on a section you will be able to type!

## Wednesday Morning Session 1 - 8:55-9:55 English/HSIE

View: choose a video from Migrant stories.

This video illustrates the diversity of the people in Australia and the contribution that migrants have made to Australian society.

Interview: a family member or friend to understand their experiences coming to Australia

Create: a list of questions to ask such as: Why did they come? Why Australia? How is it different to the country they were born in?

## Session 1 Work (Type in this box)

9:55-10:05

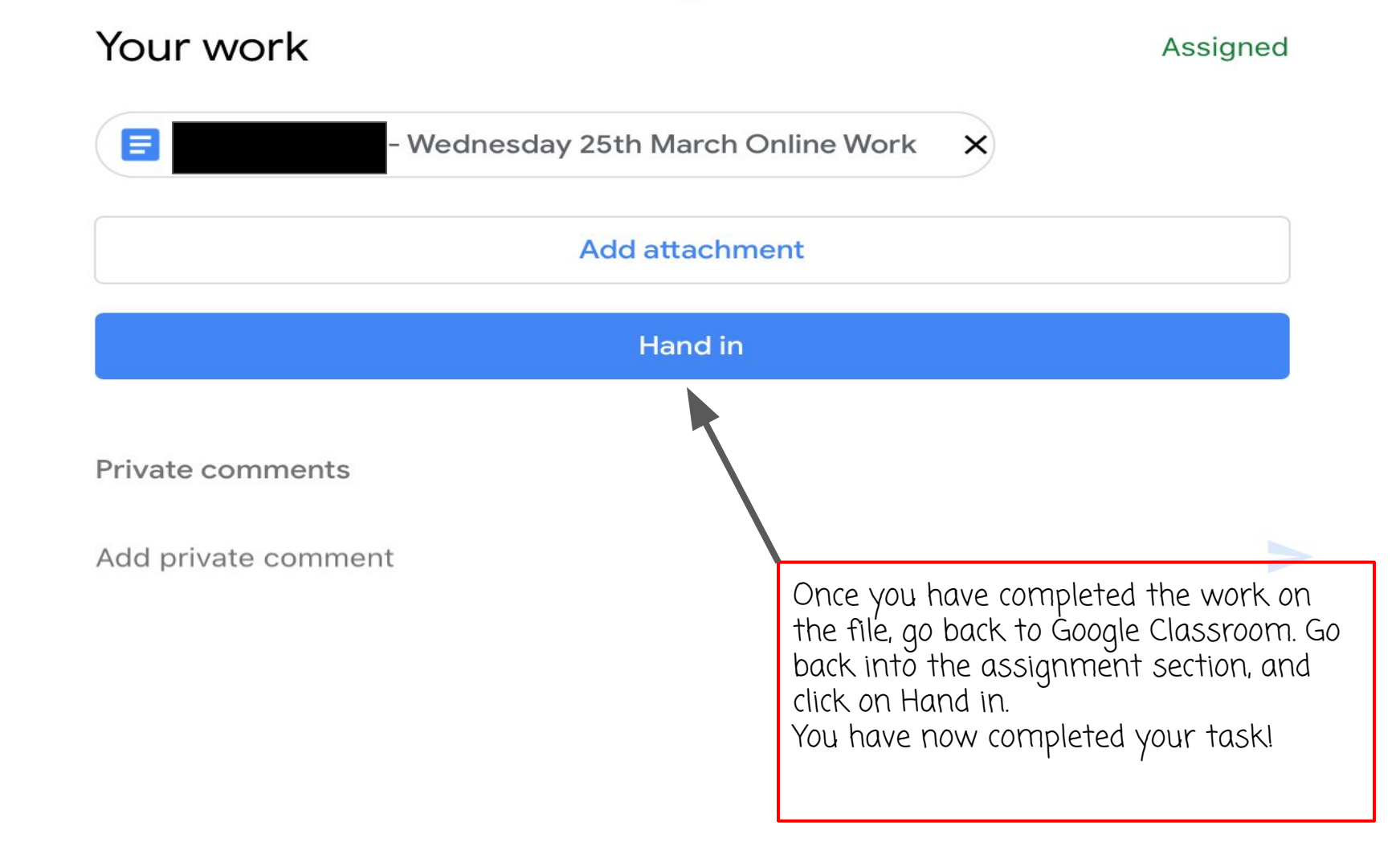